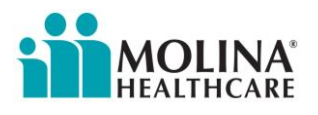

# **Nursing Facility Add-On Therapy Service**

# **Prior Authorization and Claim Filing Process**

Nursing Facility Add-On Therapy Services (NF Add-On Therapy Services), formerly known as Goal Directed Therapy (GDT), must be prior authorized, using only the designated CPT/HCPCS codes from the Texas Department of Aging and Disability Services (DADS) LTC Crosswalk.

Molina shall pay for Nursing Facility Add-On Services rendered to Members that are determined by Molina to be payable at the lesser of (i) Provider's billed charges, or (ii) the allowable amount payable under the applicable Medicaid Fee-For-Service Program fee schedule as set forth by the State of Texas in effect on the Date(s) of Service.

Claims for Nursing Facility Add-On Therapy Services must be filed within 95 days of the date of service. Molina will adjudicate clean claims for Nursing Facility Add-On Therapy Services no later than 30 days after the claim is received by Molina.

Prior Authorization requests and claims for Nursing Facility Add-On Therapy Service should include revenue codes, CPT/HCPCS codes and Modifiers from the DADS LTC Crosswalk. No other revenue codes, CPT/HCPCS codes or Modifiers will be accepted.

| Service                              | Revenue code | CPT/HCPCS | Modifiers |
|--------------------------------------|--------------|-----------|-----------|
| OT Rehabilitative Service            | 0431         | 97039     | U1, UA    |
| PT Rehabilitative Service            | 0421         | 97039     | U1, UA    |
| ST Rehabilitative Service            | 0441         | 92507     | U1, UA    |
| OT Rehabilitative Service Contracted | 0431         | 97039     | U1, UA,GO |
| PT Rehabilitative Service Contracted | 0421         | 97039     | U1,UA,GP  |
| ST Rehabilitative Service Contracted | 0441         | 92507     | U1,UA,GN  |

# Department of Aging and Disability Services LTC Crosswalk (Nursing Facility - excerpt)

Nursing Facilities (NF's) may submit claims on behalf of employed therapists (e.g., therapists who have the same National Provider Identification (NPI) and tax identification number as the NF) or contracted therapist.

Molina cannot accept therapy claims through its portal that are submitted by a contract therapist who is not a Medicaid enrolled provider.

Rates for Nursing Facility Add-On Therapy Services can be found using the following link to the Texas Health and Human Services Commission: <u>https://rad.hhs.texas.gov/sites/rad/files/documents/long-term-svcs/2008/2008-nf-rehab-ss-rates.pdf</u>

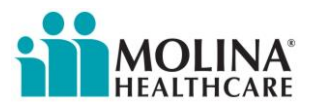

# Nursing Facility Add-On Therapy Services Prior Authorization

A Prior Authorization request for Nursing Facility Add-On Therapy Services may be made via fax (866) 420-3639 or through the Molina Provider Portal.

The use of the Molina Provider Portal is the preferred method of requesting a Prior Authorization.

An evaluation by the treating discipline should be completed prior to requesting an authorization. <u>No</u> <u>authorization is required for the initial evaluation.</u>

All authorizations will require supporting documentation to demonstrate medical necessity. Supporting documentation includes:

- Physician's order (a written telephone order is acceptable for initial request, but continued authorization requests will require a physician's signature)
- Therapy evaluation
- Additional supporting documentation as appropriate (examples: nurses notes, monthly summary, physician progress notes, fall history)
- Date and circumstances of an acute exacerbation of a chronic condition
- Diagnosis code
- Treatment CPT code with modifiers (only those on the DADS crosswalk as shown above)
- Number of visits/units
- Dates of Service The start date must be the date of Prior Authorization request or later, no authorization can be issued for retroactive dates of service
- Continued Authorization Requests should include an updated plan of care

# Copies of the Molina Healthcare of Texas Prior Authorization/Pre-Service Review Guide and the Molina Prior Authorization Form may be downloaded from the Molina Healthcare website:

Authorization form:

http://www.molinahealthcare.com/providers/tx/medicaid/forms/PDF/pa-guide-q4-2017.pdf

2017 Q4 Prior Authorization Code Matrix

http://www.molinahealthcare.com/providers/tx/medicaid/forms/PDF/pa-matrix-q4-2017.pdf

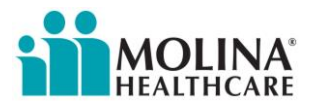

# Sample Prior Authorization Request Form submitted via fax with supporting documentation

| Fax Number: (866) 420-363      | 39                     |            |                          |                     |                      |                                   |       |
|--------------------------------|------------------------|------------|--------------------------|---------------------|----------------------|-----------------------------------|-------|
|                                |                        |            | MEMBER INF               | ORMATION            |                      |                                   |       |
|                                | Date                   | ofReque    | st: <mark>4/30/15</mark> |                     |                      |                                   |       |
| Plan:                          | Molin                  | a Medic    | aid) Molina Med          | licare              | Other:               |                                   |       |
| Member Name: Rest              | dent siva<br>lont's Ma | line ID    |                          | DO                  | B:                   | mol day lyear                     |       |
| Member ID#: Kesk               | tive/Dout              |            |                          | Phor<br>Expedited/U | ie: ( )              | -Facility Phone Number            |       |
| Definition of Urmont / Erned   | ited acres             |            | decignation is w         | Expedited/0         | rgent."              | is manipul to prevent parion      | _ [   |
| deterioration in the member's  | health o               | r could je | opardize the enroll      | ee's ability to     | regain maxi          | mum function. Requests outsid     | le of |
| this definition should be sub: | mitted as              | routine/n  | on-urgent.               |                     |                      |                                   |       |
|                                |                        | Re         | eferral/Service          | Type Reques         | ted                  |                                   |       |
| Inpatient                      | Outpat                 | tient      | adura                    | V Dahah /DT         |                      | 🗆 Home Health                     |       |
| ER Admits                      |                        | nostic Pi  | rocedure i               | Chiropracti         | 01, 6051)<br>C       |                                   |       |
| SNF                            | U Wou                  | nd Care    | I                        | ⊐ Infusion Th       | nerapy               |                                   |       |
|                                |                        | 26         |                          |                     |                      | □ In Office                       |       |
| Diagnosis Code & Desci         | ription:               | Full Dia   | gnosis code & des        | cription as rela    | ted to need f        | or therapy                        |       |
| CPT/HCPC Code & Desc           | ription:               | Use CP     | Codes fromDAI            | DS crosswalk a      | s noted prev         | iously J Codes",<br>de # of mas:  |       |
| Number of visits req           | uested:                |            | Date(s) of               | Service: E:         | xpected date         | espan of therapy, starting date n | nay   |
| Plea                           | se sen                 | d clinic   | al notes and a           | ny support          | otbebefore:<br>quest | submission of date of prior auth  |       |
|                                |                        |            | PROVIDER IN              | FORMATION           |                      |                                   |       |
| Requesting                     | Provider               | Name:      | Name of Nursing l        | facility or Indi    | vidual Thera         | pist if billing individually      |       |
| Contact at Requesting          | Provider's             | office:    | Preferred contact t      | o be the treatin    | ig therapist         |                                   |       |
| Phone Number:                  | xxx-xx                 | x-xxxx     | Fax Number:              | xxx-xxx-xxxx        |                      |                                   |       |
| TIN/NPI:                       | Matchi                 | ng the Rea | questing Provider        | ADDRESS:            | Matching th          | he Requesting Provider            | Ž     |
| Provider/Facility Pr           | oviding                | Service:   | Name of Nursin           | g Facility or In    | dividual The         | rapist if billing individually    |       |
| Phone Number:                  | ( )                    |            | Fax Number:              |                     |                      |                                   |       |
| TIN/NPI:                       | Matchi                 | ng Provid  | er/Facility Providir     | ng Service          | <u> </u>             |                                   |       |
| For Molina Lise Only           |                        |            |                          |                     |                      |                                   |       |
| for Monna Cacomy.              |                        |            |                          |                     |                      |                                   |       |
|                                |                        |            |                          |                     |                      |                                   |       |
|                                |                        |            |                          |                     |                      |                                   |       |
| Molina Hoalthearo oo           |                        |            |                          |                     |                      |                                   |       |

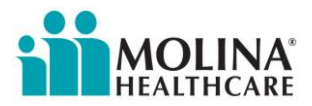

## Prior Authorization Request for NF Add-On Therapy Services via the Molina Provider Portal

The preferred method to request a Prior Authorization is through the Molina Provider Portal.

Access the Molina Provider Portal: <u>http://www.molinahealthcare.com/providers/tx/medicaid/Pages/home.aspx</u>

- > Log Into the Provider Portal or if necessary, Register
- Note: If the Nursing Facility has already been set up on the Provider Portal, you may request access/log in from the designated Portal Administrator in the nursing facility. You can make this request from the Molina Portal log in screen.

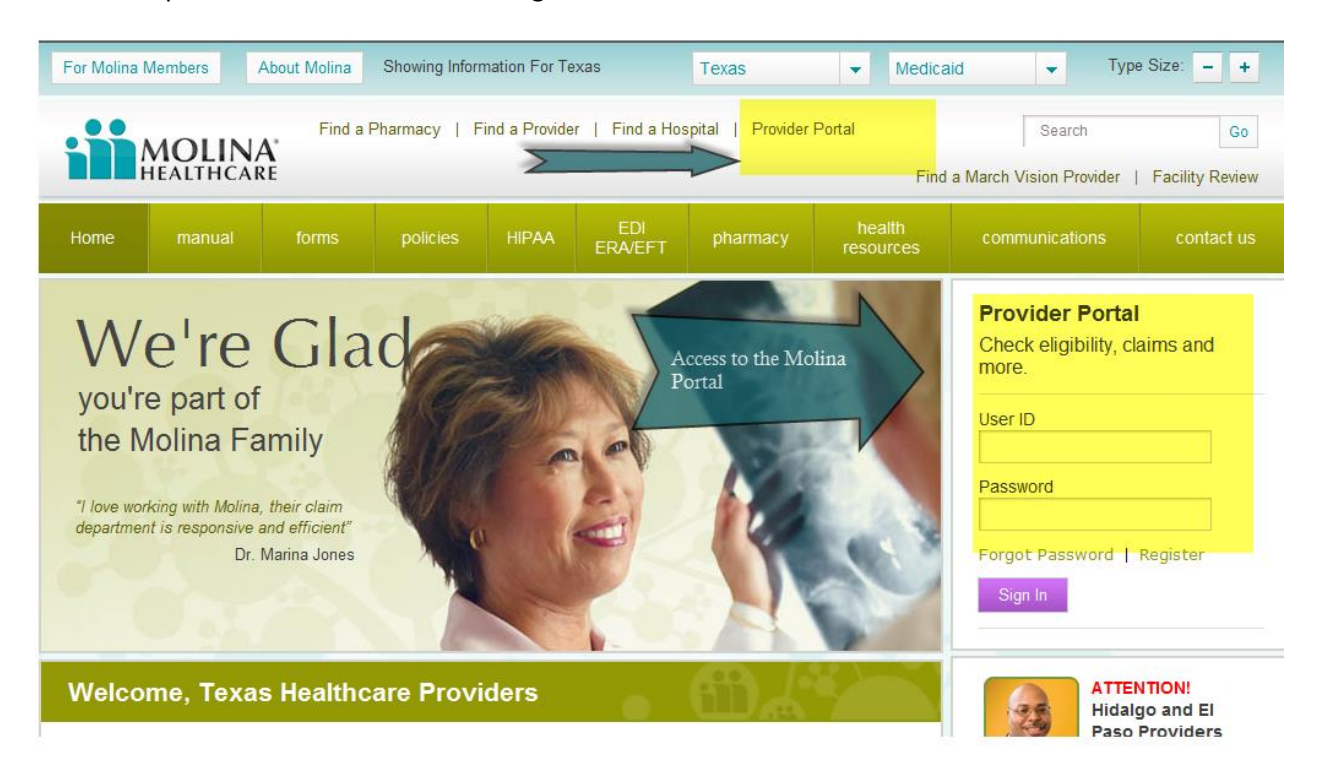

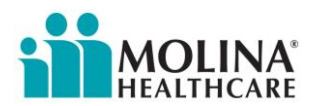

Instructions to Create a Nursing Facility Add-On Therapy Prior Authorization Request via Provider Portal

| Provider Portal                                                                                      | Messages and Announce                                                                                                    | ements Recent Act                                                                                    | tivity                                                                     | My Favo                       | rites                           |
|----------------------------------------------------------------------------------------------------|----------------------------------------------------------------------------------------------------|----------------------------------------------------------------------------------------------------|----------------------------------------------------------------------------|-------------------------------|---------------------------------|
| Member Eligibility Claims Service Request/Authorization                                              | You have (0) new messages                                                                                                    | Click here to                                                                                        | view your recent Service Request/Authorizations<br>view your recent Claims | Member Eligibility            | Create<br>Professional          |
| Service Request/Authorization<br>Status Inquiry<br>Create Service<br>Request/Authorization           |                                                                                                    | Quick Member Eligibility                                                                             | Search                                                                     | Create<br>Institutional Claim | Claim Status                    |
| Open Incomplete Service<br>Request/Authorization<br>Create Service<br>Request/Authorization Template | What's New<br>• New Claims Functionality<br>• Correct and Void Claims<br>• Claims Attachments<br>• Appeal Claims - TX only<br>• Batch send claims<br>• Create and Manage Templates | Coming Soon !<br>• Michigan MMP Duals 5/1<br>• More Interdisciplinary Care<br>Team functionality 5/1 | Poll<br>Do you like our new look?<br>C Yes<br>C No                         | Downloaded<br>Claims Report   | Create Servic<br>Request/Author |

- > Quick Member Eligibility Search Enter Member's Medicaid ID Number
- Select Create Service Request/Authorization

| Advanced Search                      | Eligibility information is current as of | May 06 2015 04:42:47 AM PS                                                                                                    |
|--------------------------------------|------------------------------------------|----------------------------------------------------------------------------------------------------|
| irst Name: *                         | Date Of Birth: *                         | 🛐 mmddyyyy                                                                                                    |
|                                      |                                          |                                                                                                    |
| valid information for Member Search. | Data of Rith                             | Sev                                                                                                    |
| Made Inda                            | 12/02/1950                               | F                                                                                                    |
|                                      |                                          |                                                                                                    |
| City                                 | State                                    | Zip Code                                                                                                    |
|                                      | Advanced Search<br>irst Name: *          | Advanced Search       irst Name: •     Date Of Birth: •       valid information for Member Search.       Middle Initial     Date of Birth       Middle Initial     Date of Birth       12/02/1950 |

- > Member demographics will populate based upon *Quick Member Eligibility Search* 
  - Member ID is the Member's *Medicaid ID Number*

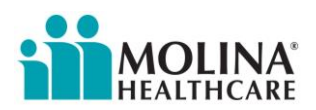

|              | Information*                            |             |                                                                               |                      |                         |
|--------------|-----------------------------------------|-------------|-------------------------------------------------------------------------------|----------------------|-------------------------|
| т            | ype of Service : * Therapies            | •           |                                                                               |                      | Submit Date : 05/06/201 |
| PI           | ace of Service : • Outpatient           | •           | Inpatient Notification : * Select                                             |                      |                         |
| Prop         | osed Start Date : 06/01/2015<br>mmddyyy |             | Admission Date ; * mmddyyyy                                                   | Discharge Date : * m | mddyyyy                 |
|              | Care Type : Elective                    | Urgent/Expe | dite Within 72 Hours CEmergency Only choose a CARE TYPE if other than a ROUTI | INE submission       |                         |
| Reason For L | Jrgent/Expedite:                        |             |                                                                               |                      |                         |
| Remove]      | Diagnosis Code                          |             | Diagnosis Descrij                                                             | ption                |                         |
|              | 438.0                                   | 9           | COGNITIVE DEFICITS-CEREBRVASC DZ                                              |                      |                         |
|              | 728.2                                   | 9           | MUSCULAR WASTING and DISUSE ATROPHY NEC                                       |                      |                         |
|              | V41.8                                   | 9           | OTHER PROBLEMS W SPECIAL FUNCTIONS                                            |                      |                         |
| dd more dia  | gnoses)                                 |             |                                                                               |                      |                         |
|              | Procedure Code                          |             | Procedure Description                                                         | Number of Units      | Procedure Modifier      |
| [Remove]     | 07000                                   | 9           | PHYSICAL THERAPY TREATMENT                                                    | 1                    | u1 ua                   |
| [Remove]     | 97039                                   |             | SPEECH HEARING THERAPY                                                        | 1                    | u1 ua                   |
| Remove]      | 92507                                   | Q           |                                                                               |                      |                         |

- Type of Service Select Therapies
- Place of Service -Select Outpatient
- Proposed Start Date The start date must be the date of Prior Authorization request or later, no authorization can be issued for retroactive dates of service
- > Care Type Select *Elective* (will be processed within 72 business hours)
- Reason for Urgent/Expedite Leave blank
- Diagnosis Code Enter the diagnosis to support the medical necessity of the requested therapy search option may be used will auto populate Diagnosis Description
- Procedure Code Enter Procedure Codes for therapy using <u>DADS LTC Crosswalk codes only</u> no other codes are acceptable NOTE: Code for PT and OT is the same, thus description will be the same, therefore the number of units requested must be combined. Clarify number of PT units requested and number of OT units requested in the remarks field.
- Number of Units Enter number of requested units (unit equals one treatment day)
- Procedure Modifier Enter Modifier using the DADS LTC Crosswalk code only, as shown below

| Service                              | Revenue code | CPT/HCPCS | Modifiers  |
|--------------------------------------|--------------|-----------|------------|
| OT Rehabilitative Service            | 0431         | 97039     | U1, UA     |
| PT Rehabilitative Service            | 0421         | 97039     | U1, UA     |
| ST Rehabilitative Service            | 0441         | 92507     | U1, UA     |
| OT Rehabilitative Service Contracted | 0431         | 97039     | U1, UA, GO |
| PT Rehabilitative Service Contracted | 0421         | 97039     | U1, UA, GP |
| ST Rehabilitative Service Contracted | 0441         | 92507     | U1, UA, GN |

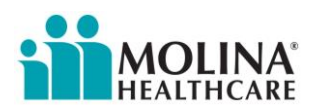

| Provider Information                                                                                                    |                                  |
|----------------------------------------------------------------------------------------------------|----------------------------------|
| Demuestes Tofermation                                                                                                    | *- Required Field                |
| Name : * HEALTHCARE & REHABILITATION EAST HOUSTON                                                                                                    | Phone # : [28145764              |
| Contact Information Name : * Rehab Personnel                                                                                                    | Phone # : • 201.555.5555 Fax # : |
| Accident Related Information Accident Cole : Select                                                                                                    | Accident Date :                  |
| Pregnancy Related Information Last Menstrual Date :                                                                                                    | Estimated Date of Delivery :     |
| Other Condition Related Information           SELECT CONDITION           Chiropractic         Required when healthcare services is requesting chiropractic certification           DME         Required when healthcare services is requesting durable medical equipment           Oxygen Therapy         Required when healthcare services is requesting oxygen therapy certification           Function Limitation Required when the assessing provider has defined function limitation for the patient           Permitted Activities Required when the assessing provider has defined activities permitted for the patient           Mental Status         Required when the patient mental status is relevant to the health care services review |                                  |
|                                                                                                    |                                  |

- > Requester Information Enter *Name of Nursing Facility and phone number*
- Contact Information Enter *Name of Requesting Therapist and phone number*
- > Accident Related Information Select from drop down box if applicable Enter date as applicable
- Pregnancy Related information not required
- > Other Condition Related Information Select *if appropriate*

| Last/Facility Name                               | RE & REHABILITATION EAST H | Referring Provider : •<br>First Name              | : HEALTHO      | NPI<br>17456786<br>City                                | State                                | Zip Code            |
|--------------------------------------------------|----------------------------|---------------------------------------------------|----------------|--------------------------------------------------------|--------------------------------------|---------------------|
| Skilled<br>mail<br>ote: If you do not find the p | Rnw                        | Phone<br>281.555.5555<br>849 for more information |                | HOUSTON<br>Fax                                         | TX<br>Specialty<br>CUSTODIAL CARE    | 77049<br>FACILITY - |
| Idroce - Chillod                                 |                            | Aast Name ' ' Healthcare                          |                | First Name<br>East Houston<br>City *<br>Houston<br>Fax | State *<br>TX<br>Specialty<br>Select | Zip Code •          |
| Iditional Provider Acce                          | DCD Last Name              |                                                   | PCP First Name |                                                        |                                      | Find a Provider     |
| CP NPI                                           | F GF EUST Hume             |                                                   |                |                                                        |                                      |                     |

- Referring Provider Information Enter Nursing Facility NPI
- > Referred to Provider Information Enter Nursing Facility NPI or manually enter fields required
- Additional Provider Access Do not need to complete

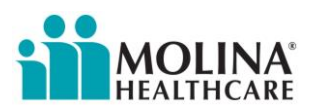

| IPI<br>28735209<br>ddress •<br>109 SOUTH K STREET<br>mail                                                                    | Facility Name * I TRANSITIONAL CARE CENTED                                                                                                    | City •<br>MCALLEN<br>Fax                                                                                                    | EN                                                                                                    | State •<br>TX<br>Specialty<br>Select                                                           | Zip Code •<br>78503    | de •    | Image: Second State     State     ZD Code       Second State     Itel State     Itel State                                                                                                    |
|----------------------------------------------------------------------------------------------------|----------------------------------------------------------------------------------------------------|----------------------------------------------------------------------------------------------------|----------------------------------------------------------------------------------------------------|------------------------------------------------------------------------------------------------|------------------------|---------|----------------------------------------------------------------------------------------------------|
| 885735209<br>ddress •<br>og South K STREET<br>mail                                                                           | Phone 156869100                                                                                                    | City - MCALLEN                                                                                                    | EN                                                                                                    | State *                                                                                        | Zip Code •<br>78503    | ide •   | Starting intermentation     City - Control interment interment interme                             |
| Idress •<br>09 South K Street<br>nail                                                                                        | Phone                                                                                                    | City •<br>MCALLEN<br>Fax                                                                                                    | EN                                                                                                    | State *                                                                                        | Zip Code •<br>78503    | de •    | dress.*     City.*     State.*     Zic Zick     Zick     Z                                                                                                    |
| D9 SOUTH K STREET<br>Nail                                                                                                    | Phone<br>66869100                                                                                                    | Fax                                                                                                    | EN                                                                                                    | Select                                                                                         | 78503                  | -       | 99 SOM KSTREET Phone Phone Pho   |
| ail                                                                                                    | Phone<br>:66869100                                                                                                    | Fax                                                                                                    |                                                                                                    | Select                                                                                         | ¥                      | 2       | ail Phone Fax Specially<br>Select Select Selec |
|                                                                                                    | 66869100                                                                                                    |                                                                                                    |                                                                                                    | Select                                                                                         | ¥                      |         |                                                                                                    |
|                                                                                                    |                                                                                                    |                                                                                                    |                                                                                                    |                                                                                                |                        |         | achments Type of Attachment : Select File: Upload files only when you want to submit the Service Request/Authorization. Upload files only when you want to submit the Service Request/Authorization. Upload files only when you want to submit the Service Request/Authorization. Upload files only when you want to submit the Service Request/Authorization. Upload files only when you want to submit the Service Request/Authorization. Upload files only when you want to submit the Service Request/Authorization. Upload files only when you want to submit the Service Request/Authorization. Upload files only when you want to submit the Service Request/Authorization. Upload files only when you want to submit the Service Request/Authorization. Upload files only when you want to submit the Service Request/Authorization. Upload files only when you want to submit the Service Request/Authorization. Upload files only when you want to submit the Service Request/Authorization. Upload files only when you want to submit the Service Request/Authorization. Upload files only when you want to submit the Service Request/Authorization. Service Request/Authorization. Service Request/Authoriza    |
|                                                                                                    |                                                                                                    |                                                                                                    |                                                                                                    |                                                                                                |                        |         | criting Information may attach documentation or note in the Clinical Notes/Comments section for your Service Request/Authorization. chments Type of Attachment:  Select File: Updo at a files only when you want to submit the Service Request/Authorization upload up to 5 File: Updo at a files only when you want to submit the Service Request/Authorization upload up to 5 size cannot be greater than 5 MB. The total attachment upload cannot exceed 20 MB col Notes/Comments                                                                                                    |
| he Clin                                                                                                    | he Clinical Notes/Comments section for your Se                                                                                                    | ervice Request/Authorization.                                                                                                    | n.                                                                                                    |                                                                                                |                        |         | ttachment :   Select                                                                                                    |
| porting Information<br>1 may attach documentation or note in the Clin<br>1chments                                            | n the Clinical Notes/Comments section for your Se                                                                                                    | ervice Request/Authorization.                                                                                                    | n.                                                                                                    |                                                                                                |                        |         | File:     File:     Joact files only when you want to submit the Service Request/Authorization. Upload up to 5     files at a time that do not exceed a total of 5 MB and continue uploading until you complete the     attachments. Each uploaded file cannot have more than 10 pages in the file. Each uploaded file     size cannot be greater than 5 MB. The total attachment upload cannot exceed 20 MB     soon Characters Max. 8000 characters Max.                                                                                                    |
| porting Information<br>u may attach documentation or note in the Clin<br>achments                                            | n the Clinical Notes/Comments section for your Se                                                                                                    | ervice Request/Authorization.                                                                                                    | n.                                                                                                    |                                                                                                |                        |         | File :     Brows                                                                                                    |
| may attach documentation or note in the Clin<br>:hments<br>Type of Attachm                                                   | n the Clinical Notes/Comments section for your So<br>Attachment : * Select                                                                                                    | ervice Request/Authorization.                                                                                                    | n.                                                                                                    | e Usland                                                                                       |                        |         | clipioad mies only when you want to submit the Service Request/Authorization. Upload up to 5<br>files at a time that do not exceed a total of SM and continue uploading until you complete the<br>attachments. Each uploaded file cannot have more than 10 pages in the file. Each uploaded file<br>size cannot be greater than 5 MB. The total attachment upload cannot exceed 20 MB<br>8000 Characters Max. 8000 characters rem                                                                                                    |
| orting Information<br>may attach documentation or note in the Clin<br>chments<br>Type of Attachm<br>Fi                       | n the Clinical Notes/Comments section for your St<br>Attachment : <sup>•</sup> Select<br>File :                                                                                                    | iervice Request/Authorization.                                                                                                    | n.<br>Browse                                                                                                    | Browse Upload                                                                                  |                        |         | ries at a time that oo not exceed a total of 5 MB and contruin uploading until you complete the<br>attachments. Each uploaded the cannot have more than 10 pages in the file. Each uploaded file<br>size cannot be greater than 5 MB. The total attachment upload cannot exceed 20 MB<br>soot Characters Max. 8000 characters ren                                                                                                    |
| orting Information<br>may attach documentation or note in the Clin<br>chments<br>Type of Attachm<br>Fi                       | n the Clinical Notes/Comments section for your Si<br>Attachment : <sup>•</sup> Select<br>File :<br>Upload files only when you want to                                                                                                    | ervice Request/Authorization.                                                                                                    | n.<br>Browse<br>uthorization. Upload u                                                                                  | Browse                                                                                         |                        |         | atad mments. Each oppoded me calmot have more train to pages in the me, Each oppoded me<br>size cannot be greater than 5 MB. The total attachment upload cannot exceed 20 MB<br>8000 Characters Max. 8000 characters ren                                                                                                    |
| orting Information<br>may attach documentation or note in the Clin<br>chments<br>Type of Attachmu<br>Fi                      | n the Clinical Notes/Comments section for your Si<br>Attachment : Select<br>File :<br>Upload files only when you want to<br>files at a time that do not exceed a                                                                              | submit the Service Request/Authorization.                                                                                                    | Browse<br>Authorization. Upload u<br>Ioading until you comp                                                             | Browse                                                                                         |                        |         | size cannot be greater train o mo. The total attachment upload cannot exceed 20 mb<br>size cannot be greater train o mo. The total attachment upload cannot exceed 20 mb<br>8000 Characters Max. 8000 characters ren                                                                                                    |
| orting Information<br>may attach documentation or note in the Clin<br>chments<br>Type of Attachm<br>Fi                       | n the Clinical Notes/Comments section for your S<br>(Attachment :   Select<br>File :<br>Upload files only when you want to<br>files at a time that do not exceed a 1<br>attachments. Each uploaded file can                                   | ervice Request/Authorization.  submit the Service Request/Auth total of 5 MB and continue uploa not have more than 10 pages in not have more than 10 pages in | n.<br>Browse<br>withorization. Upload u<br>loading until you comp<br>s in the file. Each uplo.                          | BrowseUpload<br>load up to 5<br>complete the<br>uploaded file                                  |                        |         | cal Nucley Continients successful and the successful and the successfu   |
| orting Information<br>may attach documentation or note in the Clin<br>chments<br>Type of Attachm<br>Fi                       | n the Clinical Notes/Comments section for your S<br>Attachment : Select<br>File :<br>Upload files only when you want to<br>files at a time that do not exceed a<br>attachments. Each uploaded file can<br>size cannot be greater than 5 MB. T | ervice Request/Authorization.                                                                                                    | Browse<br>suthorization. Upload u<br>loading until you comp<br>s in the file. Each uploi<br>annot exceed 20 MB          | BrowseUpload<br>load up to 5<br>complete the<br>uploaded file<br>MB                            |                        |         |                                                                                                    |
| orting Information<br>may attach documentation or note in the Clin<br>chments<br>Type of Attachm<br>Fi<br>cal Notes/Comments | n the Clinical Notes/Comments section for your St<br>Attachment : Select<br>File :<br>Upload files only when you want to<br>files at time that do not exceed a<br>size cannot be greater than 5 MB. Ti                                        | ervice Request/Authorization.                                                                                                    | Browse<br>withorization. Upload u<br>loading until you comp<br>s in the file. Each uplo<br>annot exceed 20 MB<br>8      | Browse                                                                                         | 1000 characters remain | emainii |                                                                                                    |
| orting Information<br>may attach documentation or note in the Clin<br>chments<br>Type of Attachm<br>Fi<br>cal Notes/Comments | n the Clinical Notes/Comments section for your S<br>Attachment : "Select<br>File :<br>Upload files at a time that do not exceed a<br>attachments. Each uploaded file can<br>size cannot be greater than 5 MB. TI                              | ervice Request/Authorization.                                                                                                    | Bowse<br>withorization. Upload u<br>loading until you comp<br>s in the file. Each uploo<br>annot exceed 20 MB<br>8      | BrowseUpload<br>load up to 5<br>complete the<br>uploaded file<br>MB<br>8000 Characters Max. Bo | 1000 characters remain | emainii |                                                                                                    |
| netring Information may attach documentation or note in the Clin chments Type of Attachm Fi cal Notes/Comments               | n the Clinical Notes/Comments section for your St<br>Attachment : Select<br>File :<br>Upload files only when you want to<br>attachments action uploaded file can<br>size cannot be greater than 5 MB. T                                       | ervice Request/Authorization.                                                                                                    | n.<br>Browse<br>uthorization. Upload u<br>loading until you comp<br>s in the file. Each uplo<br>annot exceed 20 MB<br>B | BowseUpload<br>load up to 5<br>complete the<br>uploaded file<br>MB<br>8000 Characters Max. 80  | 1000 characters remain | emainii |                                                                                                    |

- Referred to Facility Information will self-populate with entry of NPI
- Documents which support medical necessity
  - Physician's order (a written telephone order is acceptable for initial request, but continued authorization requests will require a physician's signature)
  - > Therapy evaluation
  - Additional supporting documentation as appropriate (examples: nurses notes, monthly summary, physician progress notes, fall history)
  - > Continued Authorization Requests should include an updated plan of care
- > Remarks Field supports up to 8000 characters for additional information
  - Recommend if requesting PT and OT in the same request, clarify in this field the request for both disciplines. The OT code is not a standard CPT/HCPCS for OT except with DADS LTC Crosswalk
- Once complete Select Submit
- If you prefer to fax your documentation, once you submit the request, you will receive the following message:

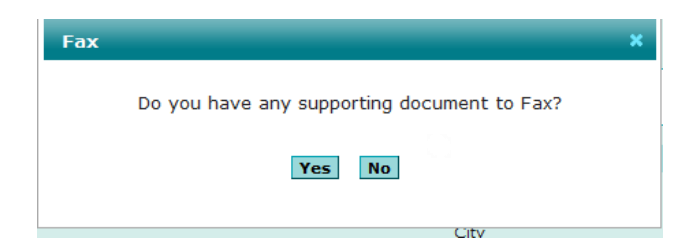

- > If YES is selected, you will receive a fax cover sheet to include with any Medical Documentation.
  - See example on next page

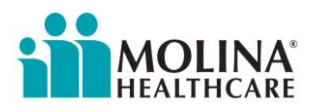

|                                                             | Online Service Request<br>Supporting Document<br>Submission Form                                                                                                    |  |
|-------------------------------------------------------------|----------------------------------------------------------------------------------------------------|--|
|                                                             | Instructions                                                                                                    |  |
|                                                             | <ol> <li>Print this page</li> <li>Do not write on or change anything on this page</li> <li>Place this page in front of your supporting<br/>documentation</li> <li>Fax this page along with your supporting<br/>documentation to this number:<br/>Fax No: (866) 420-3639</li> <li>Discard this cover sheet<br/>DO NOT reuse this cover page for<br/>supporting<br/>documentation associated with a different<br/>service request</li> </ol> |  |
|                                                             |                                                                                                    |  |
|                                                             | Submitted Tracking Number9876543210StateTX                                                                                                    |  |
| The docume<br>to the sende<br>recipient, M<br>disclosure, d | CONFIDENTIALITY NOTICE<br>ents accompanying this facsimile transmission contains confidential information belonging<br>er, which is privileged. The information is intended only for the use of the intended<br>lolina Healthcare. If you are not the intended recipient, you are hereby notified that any<br>copying, distribution or taking of action in reliance on the content of this facsimile                                       |  |

> Use the Molina provided coversheet to submit documentation via fax

information is strictly prohibited. If you have received this facsimile in error, please immediately

notify us via telephone at 1-866-665-4629. Thank you.

This cover sheet is specific to this request and will automatically attach to the Authorization Request in the Molina Provider Portal

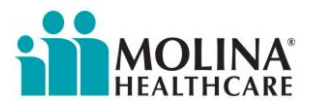

#### **Prior Authorization Request Determination**

#### **Fax Request**

A Prior Authorization Request submitted via fax will not be available to view for status through the Molina portal.

If the request is "Denied" a Denial Letter will be mailed to the member and the provider. The Denial Letter will contain the exact reason for denial as well as information on how to appeal the denial.

#### **Molina Provider Portal Request**

A Prior Authorization Request submitted through the Molina Provider Portal can be monitored 72 hours after submission by viewing the Nursing Facility's home screen and selecting *Click here to view your recent Service Request/Authorizations*.

If the request is "Denied" a Denial Letter will be mailed to the member and the provider. The Denial Letter will contain the exact reason for denial as well as information on how to appeal the denial.

| Recent Activity                                              |                                                                                              |
|--------------------------------------------------------------|----------------------------------------------------------------------------------------------|
| Click here to view your recent Service Request/Authorit      | zations                                                                                      |
| ack to Home Page<br>Recent Service Requests/Authorizations*  |                                                                                              |
| Show All                                                     | You have no Service Requests/Authorizations is the last 30 days based on the Submission Date |
|                                                              | Tou neve no Service Requests/Automzations in the last 50 days based on the Submission Date.  |
| * Displays the last 30 days' most recent Service Requests/Au | thorizations based on Submission Date                                                        |

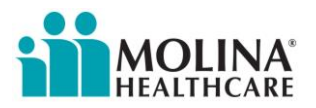

# **Claim Filing Instructions**

Claims for Nursing Facility Add-On Therapy Services must be filed within 95 days of the date of service. Molina will adjudicate clean claims for Nursing Facility Add-On Therapy Services no later than 30 days after the claim is received by Molina.

Claims for Nursing Facility Add-On Therapy Service should reflect revenue codes, HCPCS/CPT codes and Modifiers from the Department of Aging and Disability Services (DADS) LTC Crosswalk. No other revenue codes, HCPCS/CPT codes or Modifiers will be accepted.

| DESCRIPTION                     | CPT<br>CODE | REVENUE<br>CODE | <b>MODIFIER 1</b> | <b>MODIFIER 2</b> | <b>MODIFIER 3</b> | <b>MODIFIER 4</b> |
|---------------------------------|-------------|-----------------|-------------------|-------------------|-------------------|-------------------|
| OT-REHABILITATIVE SERV          | 97039       | 0431            | U1                | UA                |                   |                   |
| OT EVAL HIGH COMPLEX            | 97167       | 0434            | U1                | UA                | GO                |                   |
| OT EVAL LOW COMPLEX             | 97165       | 0434            |                   |                   |                   |                   |
| OT EVAL MOD COMPLEX             | 97166       | 0434            | U1                | UA                |                   |                   |
| OT EVAL HIGH COMPLEX CONTRACTED | 97167       | 0434            | U1                | UA                | GO                | KX                |
| OT EVAL MOD COMPLEX CONTRACTED  | 97166       | 0434            | U1                | UA                | GO                |                   |
| OT EVAL LOW COMPLEX CONTRACTED  | 97165       | 0434            | U1                | GO                |                   |                   |
| PT-REHABILITATIVE SERV          | 97039       | 0421            | U1                | UA                |                   |                   |
| PT EVAL HIGH COMPLEX            | 97163       | 0424            | U1                | UA                | GP                |                   |
| PT EVAL LOW COMPLEX             | 97161       | 0424            |                   |                   |                   |                   |
| PT EVAL MOD COMPLEX             | 97162       | 0424            | U1                | UA                |                   |                   |
| PT EVAL HIGH COMPLEX CONTRACTED | 97163       | 0424            | U1                | UA                | GP                | KX                |
| PT EVAL LOW COMPLEX CONTRACTED  | 97161       | 0424            | U1                | GP                |                   |                   |
| PT EVAL MOD COMPLEX CONTRACTED  | 97162       | 0424            | U1                | UA                | GP                |                   |

#### Department of Aging and Disability Services LTC Crosswalk (Nursing Facility - excerpt)

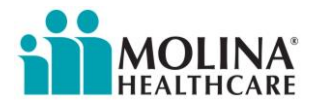

| DESCRIPTION                                        | CPT<br>CODE | REVENUE<br>CODE | MODIFIER 1 | <b>MODIFIER 2</b> | <b>MODIFIER 3</b> | <b>MODIFIER 4</b> |
|----------------------------------------------------|-------------|-----------------|------------|-------------------|-------------------|-------------------|
| ST-REHABILITATIVE SERV                             | 92507       | 0441            | U1         | UA                |                   |                   |
| ST ASSESSMENT-REHABILITATIVE SERV                  | 92521       | 0444            | U1         | UA                |                   |                   |
| ST ASSESSMENT-REHABILITATIVE SERV                  | 92522       | 0444            | U1         | UA                |                   |                   |
| ST ASSESSMENT-REHABILITATIVE SERV                  | 92523       | 0444            | U1         | UA                |                   |                   |
| ST ASSESSMENT-REHABILITATIVE SERV                  | 92524       | 0444            | U1         | UA                |                   |                   |
| ST-REHABILITATIVE SERVICE CONTRACTED               | 92507       | 0441            | U1         | UA                | GN                |                   |
| ST-ASSESSMENT-REHABILITATIVE SERVICE<br>CONTRACTED | 92506       | 0444            | U1         | UA                | GN                |                   |
| ST-ASSESSMENT-REHABILITATIVE SERVICE<br>CONTRACTED | 92521       | 0444            | U1         | UA                | GN                |                   |
| ST-ASSESSMENT-REHABILITATIVE SERVICE<br>CONTRACTED | 92524       | 0444            | U1         | UA                | GN                |                   |
| ST-ASSESSMENT-REHABILITATIVE SERVICE<br>CONTRACTED | 92523       | 0444            | U1         | UA                | GN                |                   |
| ST-ASSESSMENT-REHABILITATIVE SERVICE<br>CONTRACTED | 92522       | 0444            | U1         | UA                | GN                |                   |

Nursing Facilities (NF's) may submit claims on behalf of employed therapists (e.g., therapists who have the same National Provider Identification (NPI) and tax identification number as the NF) or contracted therapist.

Molina cannot accept therapy claims through its portal that are submitted by a contract therapist who is not a Medicaid enrolled provider.

Rates for Nursing Facility Add-On Therapy Services can be found using the following link to the Texas Health and Human Services Commission:

https://rad.hhs.texas.gov/sites/rad/files/documents/long-term-svcs/2008/2008-nf-rehab-ss-rates.pdf

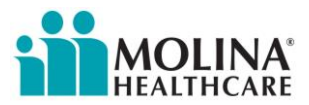

# **Completing a Claim on the Molina Provider Portal**

Access the Molina Provider Portal: <u>http://www.molinahealthcare.com/providers/tx/medicaid/Pages/home.aspx</u>

- From the Home screen select *Claims*
- Select Create Institutional Claim (UB04) (opens on Member tab)
  - Every field with an asterisk must be populated
  - Using the DAD's LTC Crosswalk, enter revenue code, CPT/HCPS code and corresponding modifiers for therapy services rendered.
  - > Only the required fields must be completed:
    - Insured's ID or Last Name, First Name, DOB
    - *Patient relationship* (defaults correctly to "self")
    - Other Insurance (Y or N)
    - *Type of Bill* (select from drop down box)
    - Admission Date (date admitted to Nursing Facility)
    - Admission Type (select from drop down box)
    - Admission Source (select from drop down box)
    - Admission Hour
    - Status (Status will always be 30)
    - Value Code (leave blank)
    - *Patient Control Number* (Nursing Facility medical record number)
    - Revenue Code Description (per DADS LTC Crosswalk)
    - HCPCS/HIPPS Rate Codes/HCPCS Modifiers: (Use CPT/HCPCS and corresponding Modifiers from DADS LTC Crosswalk)
    - *Service date* (use first date of service)
    - Service Units (enter number of units delivered) (unit equals one treatment day)
    - Total Charges (per unit charges according to HHSC established rates) <u>http://www.hhsc.state.tx.us/rad/long-term-svcs/downloads/2008-nf-rehab-ss-rates.pdf</u>
    - Assignment of benefits (select from drop down box)
    - *Release of information* (select from drop down box)
    - Treatment Authorization code (same as prior authorization number)
    - *Principal diagnosis* (primary diagnosis related to therapy)
    - Admit diagnosis (diagnosis related to therapy)
    - Attending Physician NPI (Physician who wrote therapy order)
    - Supporting Information (No supporting information is needed when filing an initial claim)

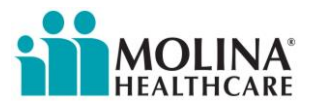

# Completed Claim example from Molina Provider Portal for UB04 Facility Claim

#### Member Tab

| U8-04 Facility Claim                                                                                                    |
|----------------------------------------------------------------------------------------------------|
| Member         Provider         Summary         Next         Save as Template         Back To Claim Detail         Cancel           (Fields marked with * are required fields)         Help FAQ         Fields         Fields         Help FAQ                                                                                                    |
| What would you like to do? @ Create Claim @ Correct Claim @ Void Claim                                                                                                    |
| Eligibility Check         Enter the Insured's ID or Last Name, First Name, Date of Birth and also Statement Date(s)         Insured's ID:-         Insured's ID:-         OR         Last Name:         Advanced Search         OR         Last Name:         First Name:         First Name:         Date of Birth:       09/19/1954 (mm/dd/yyyy)         Statement From Date:-       03/01/2015 (mm/dd/yyyy)                                                                                                    |
| Insured's Information       Information Self Populates after Eligibility Check         Last Name:       Last name         Insured's ID:       Medicaid ID         Address1:       Address2:         City:       DALLAS         Insured Group Number:       VHC TX         Employer Name:       HHSC OFFICE OF GENER                                                                                                    |
| Patient Information NOTE: If Patient is the Insured, Patient Information will be automatically populated         Patient Relationship to Insured:*         18-Self                                                                                                    |
| Other Insurance<br>Is there another Health Benefit Plan: C Yes C No                                                                                                    |
| Type of Bill* 223 Q                                                                                                    |
| Patient Conditions           Patient Condition related to:         Employment C Yes C No         Auto Accident C Yes C No         Other Accident C Yes C No                                                                                                    |
| Admission Date: • 01/06/2015 11 (mm/dd/yyy)     Admission Type: • Emergency     Admission Source: • 1     Q       Admission Hour: • 12     (0 - 23)     Discharge Hour: 0     (0 - 23)     Status: • 30     Q                                                                                                    |
| Condition Code: Code: Co |
| Value Code: " C Amount(\$): Add Another Value Code                                                                                                    |

Select *Next* when *Member* tab is completed – will move to *Provider* tab

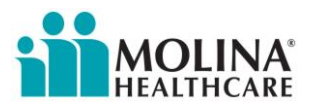

# Provider Tab

|  | Member Provider Summ                                                       | ary                                                                                          | Previous Next                               | Save as Template            | Back To Claim Detail Cancel              |
|--|----------------------------------------------------------------------------|----------------------------------------------------------------------------------------------|---------------------------------------------|-----------------------------|------------------------------------------|
|  |                                                                            |                                                                                              |                                             | (Fields mark                | ced with * are required fields) Help FA( |
|  | Billing Provider Information<br>Billing Provider:                          | Facility Name will self populate                                                             | ]                                           |                             |                                          |
|  | Last Name<br>Facily<br>Address1<br>City                                    | First Name Middle Initial                                                                    | TIN<br>Tax D<br>Phone Number                | NPI<br>NPI<br>Fax Number    | Provider ID<br>QMP000004716205           |
|  | Facility City                                                              | TX                                                                                           | 800-555-5555                                |                             |                                          |
|  | Claim Information<br>Type of Bill Patient Control Number<br>223<br>1234566 | Medical Record Number Document Control                                                       | Number                                      |                             |                                          |
|  | (Remove) Revenue Code De<br>1 0421 Q Physical Therapy -                    | HCPCS/HIPPS Rate<br>scription: Codes/HCPCS NDC: :<br>Modifiers: NDC: !<br>Visit Cl 97039u1ua | Service Date: •<br>03/01/2015 🛐 (mm/dd/yyyy | Service Units: •<br>/) 3    | Total Charges: Non-Covered<br>Charges:   |
|  | Assignment of Benefits • Y-Yes                                             | ▼ Release                                                                                    | e Of Information • A-Appropr                | iate Release of Informatior | n on File at Health 💌                    |
|  | Treatment Authorization Code 12277444                                      | Add Another Authorization Code                                                               |                                             |                             |                                          |
|  | Diagnosis Code(s) (DX) and POA Indicators                                  | Principal DX POA<br>728.87 - Q Y I Q Add Another Diagnosis Code                              |                                             |                             |                                          |
|  | Admit Diagnosis • Patient Reason F<br>728.87                               | For Visit Code                                                                               |                                             |                             |                                          |
|  | Prospective Payment System Code (PPS Code)                                 |                                                                                              |                                             |                             |                                          |
|  | External Cause of Injury (ECI) Code and POA I                              | indicators CI Q POA Select V OA Add Another EC                                               | CI code                                     |                             |                                          |
|  | Principal Procedure Date Principal Pr<br>(mm/dd/yyyy)                      | ocedure Code                                                                                 |                                             |                             |                                          |
|  |                                                                            |                                                                                              |                                             |                             |                                          |
|  | Physician Information                                                      |                                                                                              |                                             |                             |                                          |
|  | Attending Physician*                                                       |                                                                                              |                                             |                             |                                          |

| NPI-<br>1114989910                                       | First Name<br>DEEPAK                                    | Last Name •<br>PATEL                                           | Secondary Qualifier<br>Select                            | Physician ID               | Add Another Physician     |
|----------------------------------------------------------|---------------------------------------------------------|----------------------------------------------------------------|----------------------------------------------------------|----------------------------|---------------------------|
| Supporting Information<br>Type of Attachment :<br>File : | Select                                                  | DDF_TIF_IDC_DND_and_CIF_L                                      | Browse                                                   | Jpload                     |                           |
|                                                          | Supported file formats are<br>Max size of each uploaded | PDF, TIF, JPG, BMP and GIF, U<br>file should not exceed 5MB. T | Ipload 1 file at a time.<br>Fotal Size of all Attachment | s should not exceed 20 MB. |                           |
| Remarks<br>Clinical Notes or Comments: 256               | character Max                                           |                                                                |                                                          |                            |                           |
|                                                          |                                                         |                                                                |                                                          |                            | 256 characters remaining. |

Select Next when Provider tab is completed – will move to Summary tab

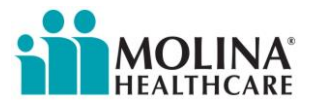

#### Summary Tab

The summary tab allows viewing and editing of all fields of the claim.

| 4 | 8-04 Facility Claim |          |         |
|---|---------------------|----------|---------|
| 1 | Member              | Provider | Summary |
| E | spand All           |          |         |
|   |                     |          |         |

> Expand All opens up the claim for review and editing

Once the claim is complete, you will have the option to

- Save For Later
- > Submit
- Save for Batch
- > Cancel

Once submitted, an email notification will be sent acknowledging the claim with a claim number.

> The claim will not be immediately viewable within the Molina Provider Portal

If additional assistance is needed with filing a Nursing Facility Add-On Therapy Service claim, please contact:

- > Your assigned Nursing Facility Provider Services Representative (NF PSR) via phone or email
- Or contact <u>NFProviderServices@Molinahealthcare.com</u>